## AI-LP

## Инструкция по установке ПО

- Установите последнюю версию docker-ce и docker-compose (<u>https://</u> docs.docker.com/engine/install/ubuntu/)
- Установите драйвер для Вашего GPU
- Установите nvidia-container-toolkit и nvidia-container-runtime (<u>https://github.com/</u> <u>NVIDIA/nvidia-docker</u>, <u>https://github.com/NVIDIA/nvidia-container-runtime</u>)
- Перезапустите docker командой

sudo systemctl restart docker

- Распакуйте содержимое архива dist.tar в директорию /opt
- Загрузите образы модуля детектирования и распознавания при помощи следу-

ющей команды:

sudo docker load -i detection.tar

sudo docker load -i recognition.tar

- Создайте в директории /opt файлы detection.toml, recognition.toml.
- Заполните файлы в соответствии с настройками Вашего сервера.
- Скопируйте файлы из директории models в папку /opt/models.
- Запустите модули командой: docker run -d --name ai-lp --gpus=all -v /opt/models:/etc/model -v /opt/ recognition.toml:/etc/detector/detection.toml:ro -p 33331:33331 registry.gitlab.com/ softlogicrus/ai-pod-detection:gaussian docker run -d --name ai-lp --gpus=all -v /opt/models:/etc/model -v /opt/ recognition.toml:/etc/detector/config.toml:ro -p 33332:33331 registry.gitlab.com/ softlogicrus/license-plates-recognition:latest
- Наберите в консоли: docker logs -f ai-lp. Команда не должна выдать ошибок и

Вы должны увидеть сообщение «listening at <host>:<port>»